# GUIDE PRATIQUE TÉLÉCONSULTATION

#### SOMMAIRE

- FICHE 1 : Présentation générale de la téléconsultation
- FICHE 2 : Les outils régionaux Sara
- FICHE 3 : Le tableau de bord
- FICHE 4 : Planifier une téléconsultation
- FICHE 5 : Gérer ses préférences de paiement
- FICHE 6 : Envoyer des documents au patient
- FICHE 7 : Lancer la téléconsultation côté professionnel de santé
- FICHE 8 : Lancer la téléconsultation côté patient

Pour aller + Ioin: Ressources disponibles

# Besoin d'aide ? www.sante-ra.fr/contacttelemedecine/

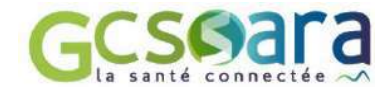

#### FICHE 1

GENÉRALITÉS

# TÉLÉCONSULTATION

Les actes de télémédecine sont des **actes médicaux réalisés à distance**, au moyen d'un dispositif utilisant les technologies de l'information et de la communication (*article L. 6313-1 du Code de la santé publique*). Parmi eux, la téléconsultation a pour objet de permettre à un professionnel médical de donner une consultation à distance à un patient. Un professionnel de santé peut être présent auprès du patient et, le cas échéant, assister le professionnel médical au cours de la téléconsultation ;

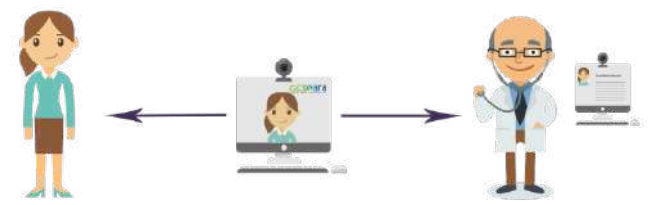

Patient seul ou accompagné d'un professionnel de santé

Consultation à distance par un professionnel de santé

L'Assurance Maladie rembourse les actes de téléconsultation depuis le 15 septembre 2018. L'acte est facturé au même tarif et remboursé comme une consultation classique. Des codes de facturation ont été créés à cet effet (<u>Voir rubrique Facturation</u>).

Pour en savoir plus sur les **pré-requis les préparatifs et le déroulé de la téléconsultation**, se référer à la fiche mémo <u>« Téléconsultation et Téléexpertise mise en œuvre »</u> de la HAS

#### Qui peut pratiquer une téléconsultation ?

Tout médecin peut recourir à la téléconsultation, quel que soit sa spécialité, son secteur ou son lieu d'exercice, en ville ou en établissement de santé (cabinet de ville, maison de santé pluriprofessionnelle, centre de santé, Ehpad, hôpital, clinique...).

Tout patient, qu'il soit atteint d'une affection aiguë ou d'une maladie chronique, peut se voir proposer une téléconsultation. Cependant, le recours à la téléconsultation relève de la décision du médecin qui doit juger de la pertinence d'une prise en charge médicale à distance plutôt qu'en face-à-face.

#### Conditions de remboursement par l'Assurance Maladie

#### Les conditions ci-dessous sont celles avant la crise du covid-19 :

Respecter le parcours de soin :

- Être le médecin traitant du patient
  - S Connaitre le patient : avoir réalisé une consultation physique dans les 12 derniers mois
  - Patient non hospitalisé

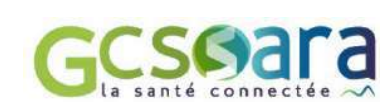

οU

#### Exceptions au parcours de soin

Le respect du parcours de soins pour recourir à une téléconsultation n'est pas exigé pour :

- L'accès aux spécialistes en accès direct (gynécologie, ophtalmologie, stomatologie, chirurgie orale ou en chirurgie maxillo-faciale, psychiatrie ou neuropsychiatrie et pédiatrie);
- Les patients âgés de moins de 16 ans ;
- Ine situation d'urgence ;
- Les patients ne disposant pas de médecin traitant ou dont le médecin traitant est indisponible dans un délai compatible avec leur état de santé.
- ⇒ En pratique, depuis le printemps 2020, et jusqu'à nouvel ordre, toute téléconsultation, pour tout motif, est remboursé par l'assurance maladie

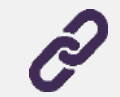

Pour en savoir plus sur la facturation des téléconsultations, consulter le <u>site de l'Assurance</u> <u>Maladie</u>

La facturation correspondant à une téléconsultation sera réalisée par le médecin téléconsultant, via la cotation d'un code : « TCG » (pour les généralistes) ou « TC » (pour les spécialistes). S'y ajoutent les majorations habituelles applicables à la cotation G ou C/CS.

→ Si le patient est connu du médecin téléconsultant, le médecin dispose déjà des données administratives nécessaires à la facturation

→ Si le patient n'est pas connu du médecin téléconsultant, les données administratives nécessaires à la facturation permettant l'appel au service ADRi (nom, prénom, NIR et, pour les ayants-droits, en plus, la date de naissance) doivent être communiquées au médecin par le médecin traitant ou l'organisation territoriale mise en place quand le patient n'a pas de médecin traitant.

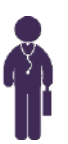

Pour le **médecin téléconsultant en libéral**, dont **le logiciel métier intègre les fonctionnalités** prévues par l'avenant 18 « télémédecine » au cahier des charges SESAM Vitale :

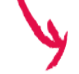

Transmettre une feuille de soins électronique **en mode SESAM sans Vitale**, en l'absence de carte Vitale du patient.

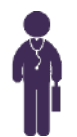

Pour le médecin téléconsultant en libéral, dont le logiciel métier n'intègre pas les fonctionnalités prévues par l'avenant 18 « télémédecine » au cahier des charges SESAM Vitale :

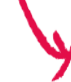

Transmettre en mode SESAM dégradé. A titre dérogatoire, le médecin est <u>exonéré,</u> dans ce cas, de l'envoi de la feuille de soins papier parallèlement au flux télétransmis.

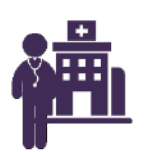

Pour le praticien hospitalier :

Rien ne change mis à part la saisie des codes de facturation

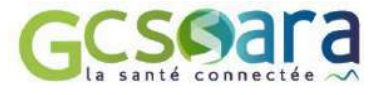

Gcs Sara

## LES OUTILS RÉGIONAUX DU GCS SARA

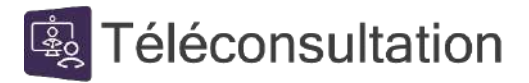

Gratuit et simple d'utilisation, le service de téléconsultation Sara est accessible par les professionnels de santé et les patients : <u>www.sante-ara.fr/teleconsultation</u> La plateforme de téléconsultation est sécurisée et agréée pour l'hébergement de données de santé.

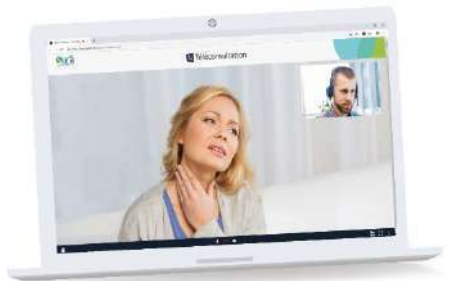

La plateforme comprend les services suivants :

- In tableau de bord de suivi de son activité en détail Voir Fiche 3
- On outil de planification pour envoyer une invitation automatique par email ou SMS au patient Voir Fiche 4
- On module de paiement en ligne par carte bancaire (optionnel), pour que le patient règle qui règle sa téléconsultation. La plateforme Sara utilise pour cela un prestataire extérieur : STRIPE, qui prend une commission sur chaque transaction (voir conditions sur <u>https://stripe.com/fr/pricing</u>). Voir Fiche 5
- L'envoi de documents (ordonnance, compte rendu...) au patient de manière sécurisée dans son <u>Portail patient</u> Ma Santé Connectée Voir Fiche 6

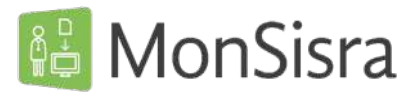

**Outil de messagerie sécurisée de la région Auvergne-Rhône-Alpes.** Installable rapidement et de manière sécurisée et accessible par simple mot de passe au quotidien.

Cet outil permet de :

- Recevoir tous les comptes rendus de vos confrères ou hôpitaux
- Discuter sous forme de conversations avec n'importe quel acteur de santé équipé d'une messagerie sécurisée (que celui-ci utilise MonSisra ou une autre Messagerie Sécurisée de Santé)
- Solliciter des experts ou de recevoir vous-mêmes des demandes de téléexpertises.
- Accéder à l'ensemble des autres outils référencés sur la plateforme Sara, et notamment le portail de Téléconsultation <u>www.santeara.fr/teleconsultation</u>

#### Comment installer 👪 MonSisra?

Rendez-vous sur www.monsisra.fr

MonSisra

Installer MonSisra Sur ordinateur

et laissez-vous guider par nos <u>Tutoriels vidéos</u> disponibles sur notre **Chaîne YouTube** 

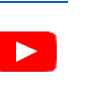

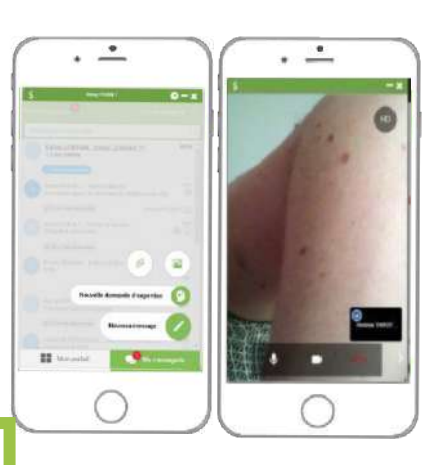

© Gcs Sara

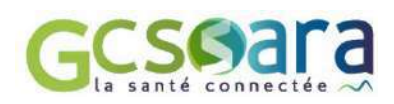

Besoin d'aide ?

Effectuez une demande d'assistance sur www.sante-ara.fr/contact

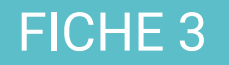

3

## LE TABLEAU DE BORD

# PRE-REQUISPour accéder au tableau de bord rendez-vous sur www.sante-ara.fr/teleconsultationvia MonSisra, depuis l'ongletImage: Mon portationréléconsultation, puis sur « Planifier et gérer »

#### PRESENTATION DU TABLEAU DE BORD

| tation            |                   |                               |                     | -           |            |            |
|-------------------|-------------------|-------------------------------|---------------------|-------------|------------|------------|
| 5                 | 6                 | 7                             | 8                   |             | 9 10       | Rechercher |
| Date              | - Patient         | Statut                        | Etiquettes          | Commentaire | Pale       | ment 7     |
| 28/01/20<br>16:00 | BOBBY OUTILRCP    | 🥓 Finalisée                   | ∠                   |             | 2 -        |            |
| 03/02/20<br>09:55 | BOBBY OUTILRCP    | 🧈 Finalisée                   | Mon étiquette × 🛛 🔟 | test        | 2 -        |            |
| 03/02/20<br>10:10 | BOBBY OUTILRCP    | <ul> <li>Finalisée</li> </ul> | ∠                   |             | ∠ 1.50     | L          |
| 05/02/20<br>15:06 | 21 BOBBY OUTILRCP | Finalisée (0:00:47)           | 1                   |             | <u>×</u> . |            |
| 16/02/20<br>14:31 | BOBBY OUTILINCP   | Finalisée (0:02:40)           | 2                   |             | <u>×</u> - |            |
| 5+                |                   |                               | 1 2 2 1             |             |            |            |
|                   |                   |                               |                     |             |            |            |
|                   |                   |                               |                     |             |            |            |
|                   |                   |                               |                     |             |            |            |

Export structuré (fichier csv) de toutes vos téléconsultations.

Possibilité de déléguer la gestion de votre tableau de bord à un secrétariat. Un délégué voit apparaitre dans la liste déroulante l'ensemble de ses délégants, et peut ainsi « Agir en tant que ».

**Zone de filtre** par statut (voir point 7). Le statut « Affichage par défaut » affiche toutes les téléconsultations qui ne sont pas « annulées »

© Gcs Sara

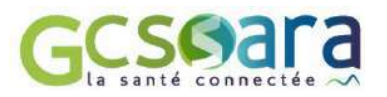

Filtre par date : permet de choisir une plage de dates, manuellement, ou via des suggestions (« Aujourd'hui », « Demain », « Hier », « 7 prochains jours », « 30 derniers jours »)

Date et heure prévue de la téléconsultation

Identité du patient

10

11

Statut de la téléconsultation ainsi que possibilité de réaliser des actions.

| () A venir                             | Ma téléconsultation est dans le futur, elle n'a pas encore été réalisée. Un bouton « Rejoindre », accessible depuis votre tableau de bord vous permet de lancer la téléconsultation 30 minutes avant et jusqu'à 1h après. Dans le menu « » cette commande apparait jusqu'à 24h après la téléconsultation. |
|----------------------------------------|----------------------------------------------------------------------------------------------------|
| A Patient en salle d'attente Rejoindre | Le patient a bien cliqué sur son lien d'invitation, il est prêt et<br>attend letéléconsultant dans une « salle d'attente virtuelle »,<br>sur son smartphone ou son ordinateur. Un bouton « Rejoindre<br>» s'affiche alors vous permettant de lancer la téléconsultation                                   |
| En cours                               | L'échange vidéo a été lancé par le professionnel                                                                                                    |
| × Annulée                              | La téléconsultation a été annulée par le professionnel                                                                                                    |
| × Non réalisée                         | La téléconsultation n'a pas été lancée ni par le professionnel ni<br>par lepatient                                                                                                    |
| ✓ Finalisée                            | La téléconsultation est finie.                                                                                                    |

**Etiquettes :** elles permettent de catégoriser une téléconsultation en lui attribuant une mention que vous choisissez en toute liberté. Cette information est présente dans l'export structuré au format csv. (*Exemple : Si vous réalisez par exemple une téléconsultation avec un patient à domicile, afin de savoir s'il supporte bien son traitement, vous pourrez taguer « Domicile » et « Suivi traitement » )* 

Commentaire libre pour vous-même ou votre secrétariat. (en aucun cas le patient ne le verra)

Paiement : affiche l'état du paiement en ligne proposé éventuellement au patient. Vous pouvez retrouver plusieurs états correspondants aux différentes couleurs :
25€ : en attente de paiement du patient

25€ : le paiement a expiré, vous ne pourrez plus débiter le patient
25€ : le patient a renseigné sa carte bancaire, il reste à «encaisser» le paiement

- Rejoindre par webconférence : équivalent du bouton « Rejoindre » sur le tableau de bord
- Rejoindre par téléphone : rejoindre la téléconsultation par canal d'appel sécurisé
- Participants : permet d'afficher la pop-up listant les participants et leurs coordonnées et liens d'accès
- Signaler un retard : permet au professionnel d'informer le patient d'un retard de quelques minutes.

ŝ

- Reporter : permet de reporter à une date différente la téléconsultation
- Replanifier une téléconsultation : replanifier en un clic une téléconsultation pour le patient concerné
- Accéder au dossier de coordination : donne accès au dossier régional pour ce patient, s'il existe
- Encaisser : permet de finaliser la téléconsultation en débitant le patient (attention, vous disposez d'une semaine pour réaliser cette action, après quoi l'empreinte bancaire sera supprimée)

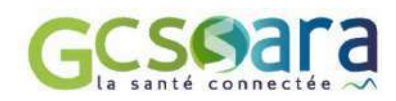

## PLANIFIER UNE TÉLÉCONSULTATION

#### ACCES

١

FICHE 4

Depuis le portail <u>www.sante-ara.fr/teleconsultation</u>, cliquez sur « Planifier une téléconsultation ».

|                     |                             | િં Téléconsul                   | tation     |                                                                                                    |           |         |  |
|---------------------|-----------------------------|---------------------------------|------------|----------------------------------------------------------------------------------------------------|-----------|---------|--|
| Epote               |                             | Age on tend gate   Rong PEGET + |            |                                                                                                    |           |         |  |
| ACCRECT.            |                             |                                 |            |                                                                                                    | Retrender |         |  |
| Date                | Patient                     | Statut                          | Etiquettes | Commentaire                                                                                                    | Paiement  | Actions |  |
| 10/05/20<br>18/0    | Peter NORTHUG               | 👻 Finalisée conven              | e          | T focal were demander on patient decemptor in TLE $$\mathscr{A}$$                                                      | 256       | ł       |  |
| 18/05/20<br>0130    | 0 = Joe DALTON              | 🖌 Finnfaðe (01250)              | e          | 1                                                                                                    | 254       | ÷       |  |
| 18/05/30<br>48%     | Matthieu DOERFLER           | 🛩 Finalizée prisan              | 1          | e                                                                                                    | -         | Ŧ       |  |
| 18/05/20            | D Joe GARMIN PARTEN KIRCHEN | 🗶 : More rekalinder             | E          |                                                                                                    | 306       | :       |  |
| 10/05/70<br>1991    | 🤨 🕳 Jean Raoul DUCABLE      | · Dieners                       |            | Volat 3 does pours reasonable or long commentation of $\mathcal{J}$ permitting de remplative deux signification (cl. ) | 254 -     | 1       |  |
| 10/05/200           | Paul POSICHON               | A Patrent en sale if attente    | - E        | £.                                                                                                    |           | ;       |  |
| 18/05/200<br>7 9 90 | Camille CANAPLE             | × Annulée                       | e          | e                                                                                                    |           | :       |  |
| 1009/20             | U Joe GARMIN PARTEN KIRCHEN | C A venir                       | 1          | 2                                                                                                    | 304       | 1       |  |

#### UN ECRAN UNIQUE

L'écran de planification se présente sous la forme suivante :

|                                                                      |                                                                                                    | لې Téle                                                                            | éconsultation                              |                 |
|----------------------------------------------------------------------|----------------------------------------------------------------------------------------------------|------------------------------------------------------------------------------------|--------------------------------------------|-----------------|
| Tableou de bord<br>Planifier une téléconsultation<br>Mes preferences | Planifier une télécons<br>1<br>Téléconsultant<br>Dr Remy PERRET                                                                            | Date                                                                               | Options<br>Demander un palement en ligne 0 | ¢               |
|                                                                      | Patient<br>4 Patient<br>Fechercher un patient par<br>5 Autres participants + Ajouter<br>6 Etiquettes<br>∠ Commentaire libre treatment or a | r prénom, nom et/ou date de naise<br>In petidipent / vineture<br>Ha pe a communité | ahce                                       | Q<br>Rechercher |

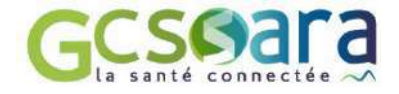

**Téléconsultant** : par défaut est indiqué la personne connectée. Si vous avez des délégants, vous pourrez ainsi planifier en leur nom la téléconsultation.

**Date :** la date et l'heure du rendez-vous. Vous pouvez cliquer sur « Tout de suite » afin de sélectionner automatiquement la date et l'heure à l'instant présent afin de réaliser la téléconsultation dans la foulée

3 **Options :** vous pouvez demander le paiement en ligne en cochant la case correspondante. Le montant qui s'affiche est celui par défaut que vous avez choisi dans vos préférences. Voir Fiche 5 Il est tout à fait possible de le modifier lors de chaque planification.

**Recherche patient :** Rechercher le patient via l'annuaire régional despatients.

Si vous ne retrouvez pas la bonne identité, vous avez toujours la possibilité d'ajouter ce patient en « texte libre », via le bouton « Cliquez ici si vous n'avez pas trouvé votre patient » :

| oobby <u>teleconsultation</u> |                                                                                                    |                                                                                                    |                                 | Q.<br>Rechercher                    |
|-------------------------------|----------------------------------------------------------------------------------------------------|----------------------------------------------------------------------------------------------------|---------------------------------|-------------------------------------|
| Autres dossiers               |                                                                                                    |                                                                                                    |                                 |                                     |
|                               | The second second second second second second second second second second second second second second second se | The second second second second second second second second second second second second second second second s |                                 |                                     |
| Nom                           | Prênom                                                                                                    | Sexe.                                                                                                    | Date de naissance _             | Lieu de naissance                   |
| Nom                           | Prénom<br>Bobby                                                                                                 | Sexe                                                                                                    | Date de naissance<br>24/08/1989 | Lieu de naissance<br>CHABEUIL (2612 |

Une fois le patient sélectionné, vous devez renseigner au moins l'email ou le numéro de mobile, afin que l'invitation à téléconsulter lui soit tranmise.

| BOBBY TELECONSULTATI                                                                         | bobby@teleconsultation.com                                                                                | 06010230405                                                  | 🗾 Inviter par email |  |
|----------------------------------------------------------------------------------------------|----------------------------------------------------------------------------------------------------|--------------------------------------------------------------|---------------------|--|
| 🕜 Créer un portail MaSantéConnectée                                                          | accessible par le : Titulaire -                                                                           |                                                              | Inviter par sms     |  |
| Ceia vous permettra de lui adresser facilemer<br>Préalablement à la création de son compte M | nt et de manière sécurisée des documents à l'issue<br>laSantéConnectée, vous êtes tenu d'informer le pati | de votre consultation.<br>ent et d'obtenir son consentement. |                     |  |

Il existe au niveau de la région un « Portail Patient » : **MaSantéConnectée**. Si le patient ne dispose pas encore de portail, il vous est proposé de le lui créer, à condition de disposer de son numéro de mobile ET de son adresse email.

Il est très fortement conseillé de créer ce portail MaSantéConnectée au moment de la planification, afin de bénéficier de fonctionnalités d'envois de documents au patient dès la fin de la téléconsultation, en quelques clics (envoi ordonnance, compte rendu...).

**Autres participants :** Rechercher des invités supplémentaires directement dans l'annuaire régional des professionnels de santé. De la même manière que pour le patient, il sera possible de rajouter un participant qui ne serait pas connu de l'annuaire.

**Etiquettes / Commentaire** : rajouter, si besoin, des étiquettes ou un commentaire pour faciliter votre suivi : ils seront visibles sur votre tableau de bord général.

CE En aucun cas le patient ne pourra voir ces étiquettes et commentaires

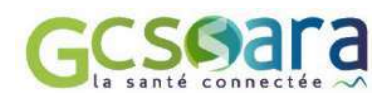

#### **FINALISATION**

C'est fini ! Votre téléconsultation est planifiée.

- Vous pouvez copier votre lien d'accès à la téléconsultation pour le stocker par exemple directement dans votre Agenda
- Il est aussi possible bien entendu de lancer toutes ses téléconsultations depuis son tableau de bord <u>www.sante-ara.fr/teleconsultation</u>

| Mara III        | DERRET RENY 8 - Primeral Margania Advention ALLOCKAR                                                                                                    |  |  |  |  |  |
|-----------------|----------------------------------------------------------------------------------------------------|--|--|--|--|--|
|                 | ر الأولى Téléconsultation                                                                                                    |  |  |  |  |  |
| Tebleau de bord | Planifier une téléconsultation                                                                                                    |  |  |  |  |  |
| Mas proferences | S Teléconsultation planifiée le 12 févriler 2020 à 10:45                                                                                                    |  |  |  |  |  |
|                 | Téléconsultant         & Dr Rémy PERRET : voici votre lien pour rejoindre la telisconsultation (à ne pas diffuser au patient)         https://www.sante-ra.fr/teleconsultation/vicio/3/wdIP5ND20ytIAjXr57y8A         Opper le Iten       Ajouter à mon agenda |  |  |  |  |  |
|                 | Autres participants<br>& Mme Jean Raoul DUCABLE : toutes ies informations necessares ont été traivnises au patient par ennail sur jeanraoul@joebar.com                                                                                                    |  |  |  |  |  |

**Une alerte par SMS ou par email** a été envoyée au patient. Elle lui indique la procédure à suivre.

#### Exemple de SMS envoyé

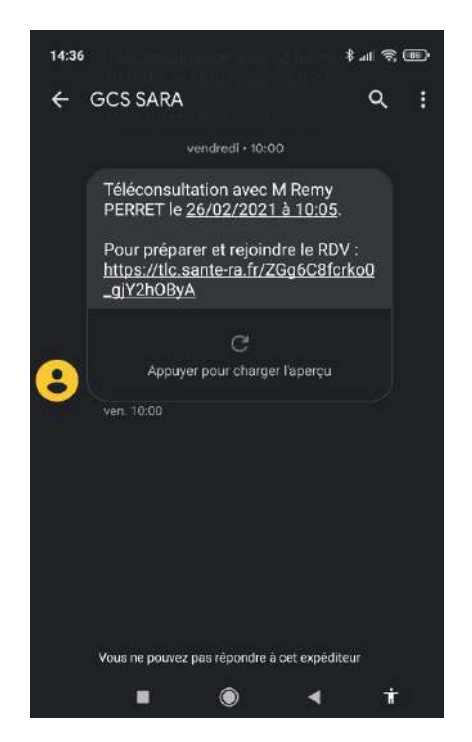

#### Exemple de MAIL envoyé

| Sorgour Mr. H                  | PTEST                                                                       |
|--------------------------------|-----------------------------------------------------------------------------|
| M Remy PER                     | AFT a planifié une téléconsultation avec vous le                            |
|                                | 02/03/2021 à 09:47<br>(turperbris)                                          |
| Pour garantir<br>votre équiper | le bon déroulement de la téléconsultation, préparez des à présent<br>nent : |
| Sur ord                        | inateur :                                                                   |
|                                | Verifier la competibilité de mon posta                                      |
| Cur em                         |                                                                             |
| SUPERK                         | Téléchargez l'application eConault SARA :                                   |
|                                | App Store                                                                   |
| Le jour du rei                 | ndez-vous, cliquez los pour rejoindre la téléconaultation ;                 |
|                                | https://dc.amie-ra.fr/sMhw2Td-3kr3pDiY3T8BIA                                |

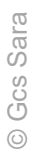

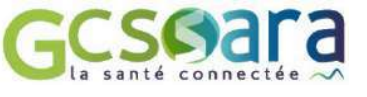

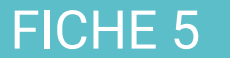

# GÉRER SES PRÉFÉRENCES DE PAIEMENT

### SOLUTION Stripe

**STRIPE est la solution de paiement en ligne** retenue par le Gcs Sara afin de permettre à vos patients de régler par carte bancaire leur téléconsultation. Des frais seront appliqués par la plateforme STRIPE, soit 1,4% + 0,25€

Exemple : pour une consultation à 25 euros, 0.60€ seront prélevés par Stripe

Pour en savoir plus sur les conditions : https://stripe.com/fr/pricing

Le Gcs Sara n'est pas impliqué dans le processus de facturation :

- Ies données bancaires ne sont pas stockées sur les serveurs du Gcs Sara
- Ie Gcs Sara ne peut en aucun cas être tenu responsable en cas de litige entre le patient et le professionnel de santé réalisant la téléconsultation.

#### FONCTIONNEMENT

- S Vous pouvez définir un montant à payer pour chaque téléconsultation.
- S Le patient devra saisir ses coordonnées bancaires avant la téléconsultation.
- S Le paiement n'est pas immédiat, seule une empreinte bancaire est enregistrée.
- A la fin de la téléconsultation, ou plus tard via le tableau de bord, vous pourrez choisir de facturer un montant personnalisé, dans la limite du montant que vous aurez défini lors de la planification.
- A la validation de l'acte, le montant sera débité au patient et crédité sur votre compte STRIPE.

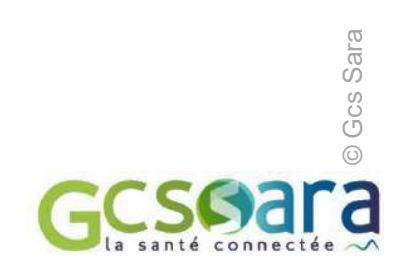

#### ASSOCIER SON COMPTE STRIPE

Depuis <u>www.sante-ara.fr/teleconsultation</u>, cliquez sur « **Mes préférences** » dans le menu de gauche ou accéder directement au lien : <u>www.sante-ara.fr/teleconsultation/preferenceUtilisateur</u>

Un bouton

ASSOCIER UN COMPTE STRIPE

est disponible :

Ce bouton vous renvoie vers le site d'où vous pouvez créer un compte ou utiliser un compte déjà existant.

| ipe                                                                                                    | L Vous ever délà constre timpe i Connexion                                                                                                |
|----------------------------------------------------------------------------------------------------|----------------------------------------------------------------------------------------------------|
|                                                                                                    |                                                                                                    |
| GCS SARA aim                                                                                                    | serait commencer à accepter des palements avec Stripe.                                                                                    |
| Prenez une minute pour répond<br>accéder à vos                                                                                                    | de à quelques questions et vous pourrez ensuite commencer. GCS SARA pourra<br>données et créer des paiements et des clients en votre nom. |
| paiements. Sauf dans les cas indiqué                                                                                                    | es ci-dessous, seuls le propriétaire du compte et les administrateurs pourront                                                            |
| paiements. Sauf dans les cas incliqué<br>risualiser les informations que vous 1<br>Dù êtes-vous établi ?                                                                                                    | s ci-dessous, seuls le propriétaire du compte et les administrateurs pourront<br>fournissez. En savoir plus →                             |
| aiements. Sauf dans les cas incliqué<br>isualiser les informations que vous 1<br>Dù êtes-vous établi ?<br><sup>1</sup> ays<br>France                                                                                                    | s ci-dessous, seuls le propriétaire du compte et les administrateurs pourront<br>fournissez. En savoir plus →                             |
| aiements. Sauf dans les cas indiqué<br>visualiser les informations que vous l<br>Dù êtes-vous établi ?<br><sup>N</sup> ays<br>France<br>il votre pays n'apparaît pas. faites n                                                              | s ci-dessous, seuls le propriétaire du compte et les administrateurs pourront<br>fournissez. En savoir plus →                             |
| aiements. Sauf dans les cas indiqué<br>iscualiser les informations que vous 1<br>Dù êtes-vous établi ?<br>Pays<br>France<br>ii votre pays n'apparaît pas. faites-n<br>Zotre produit                                                         | s ci-dessous, seuls le propriétaire du compte et les administrateurs pourront<br>fournissez. En savoir plus →                             |
| aiements. Sauf dans les cas indiqué<br>iscualiser les informations que vous f<br>Dù êtes-vous établi ?<br>Pays<br>France<br>il votre pays n'apparaît pas. faites-n<br>fotre produit                                                         | s ci-dessous, seuls le propriétaire du compte et les administrateurs pourront<br>fournissez. En savoir plus →                             |
| aiements. Sauf dans les cas indiqué<br>issualiser les informations que vous f<br>Dù êtes-vous établi ?<br>Pays<br>France<br>il votre pays n'apparaît pas. faites-n<br>Jotre produit<br>ilte web de l'entreprise                             | s ci-dessous, seuls le propriétaire du compte et les administrateurs pourront<br>fournissez. En savoir plus →                             |
| aiements. Sauf dans les cas indique<br>iscualiser les informations que vous f<br>Dù êtes-vous établi ?<br>Pays<br>France<br>il votre pays n'apparaît pas. faites-n<br>fotre produit<br>ilte web de l'entreprise<br>https://monentreprise.fr | s ci-dessous, seuls le propriétaire du compte et les administrateurs pourront<br>fournissez. En savoir plus →                             |

A la fin du processus, vous êtes redirigé vers la plateforme Sara et votre écran évolue afin d'afficher la confirmation d'association « SARA / STRIPE » .

Vous pouvez ici définir le **montant par défaut** que vous souhaitez facturer aux patients. A chaque nouvelle planification d'une téléconsultation, ce montant vous sera proposé mais il sera toujours possible de le modifier à ce moment-là.

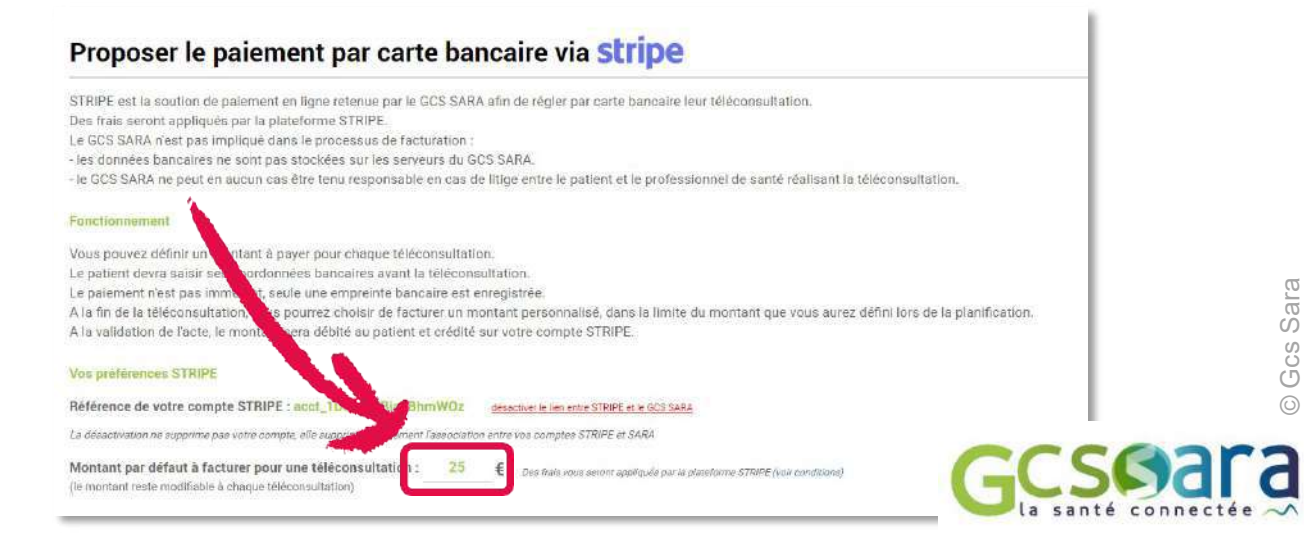

FICHE 6

## ENVOYER DES DOCUMENTS AU PATIENT

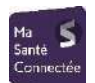

Le **portail patient régional MaSantéConnectée** permet d'envoyer des documents par voie sécurisée à ce dernier. Il y a 2 manières de créer et d'alimenter ce portail :

- Lors de la planification d'une téléconsultation, il est possible de créer le compte facilement
- Au moment de finaliser une téléconsultation, il est possible d'envoyer des documents facilement
- A tout moment, via MonSisra, il est possible de créer un compte d'accès et d'envoyer un document.

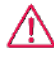

Vous devez informer le patient et obtenir son consentement avant de créer son compte MaSantéConnectée.

#### PROCEDURE VIA L'OUTIL DE TELECONSULTATION

#### **CREATION DU COMPTE**

Depuis l'écran de planification <u>www.sante-ara.fr/teleconsultation/creer</u>, rechercher un patient. Si vous ne retrouvez pas la bonne identité, rendez vous sur <u>https://www.sante-ara.fr/dossier/creer</u>

| bobby <u>teleconsultation</u> |        |       |                                  | Q<br>Rechercher              |
|-------------------------------|--------|-------|----------------------------------|------------------------------|
|                               |        |       |                                  |                              |
| Autres dossiers               |        |       | Contraction of the second second | and the second second second |
| Autres dossiers<br>Norm       | Prénom | Sext. | Date de naissance                | Lieu de naissance            |

Si le patient ne dispose pas encore de portail, il vous est proposé de lui créer, à condition de renseigner son numéro de mobile ET son adresse email.

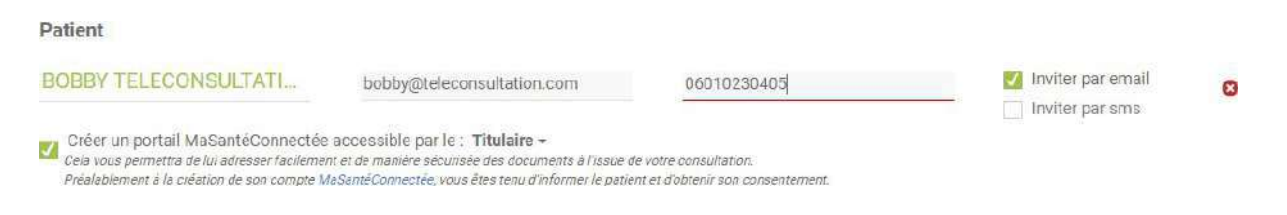

Terminer la planification, le compte est automatiquement créé et le patient reçoit les instructions de connexion.

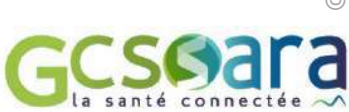

#### ENVOI D'UN DOCUMENT

Au moment de raccrocher, à la fin de la téléconsultation, un écran apparait vous permettant de finaliser l'acte. Il est ainsi possible de :

Fin de la téléconsultation !

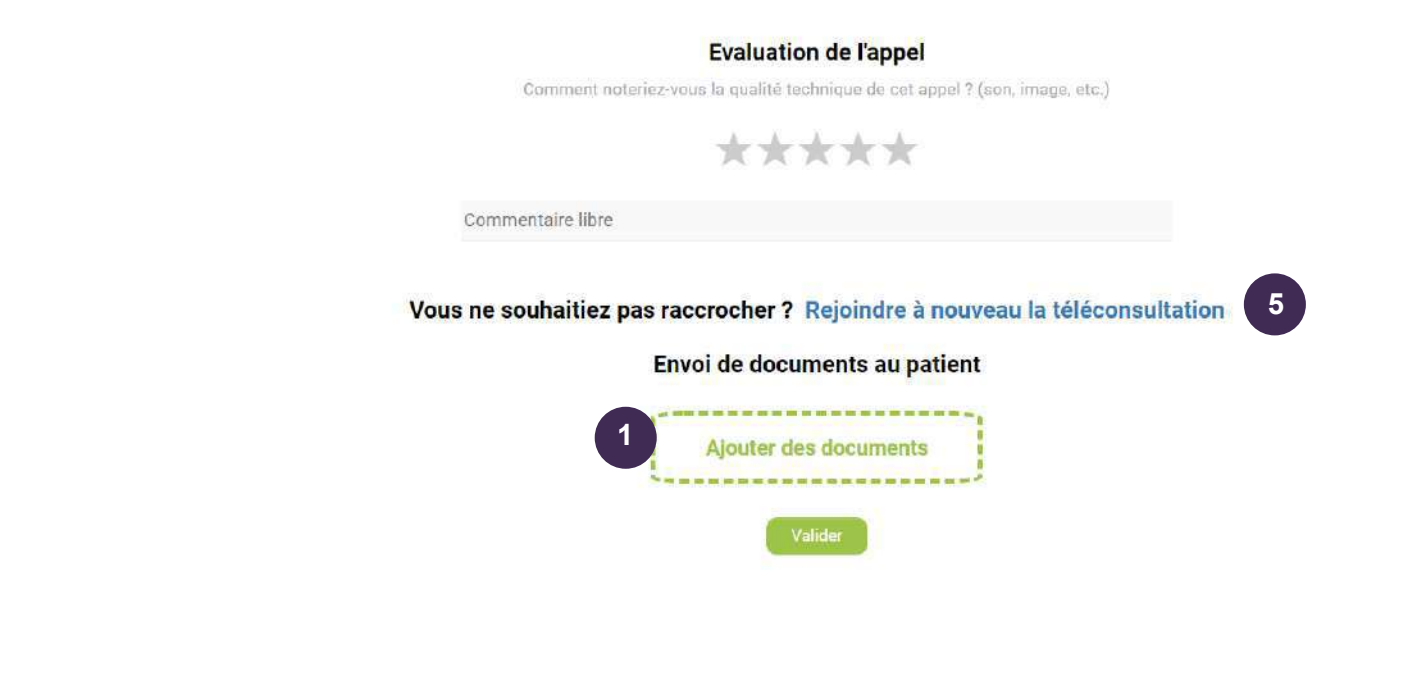

Cliquez sur Ajouter des documents ou bien glisser/déposer un document dans cette zone.

Une fenêtre s'ouvre alors :

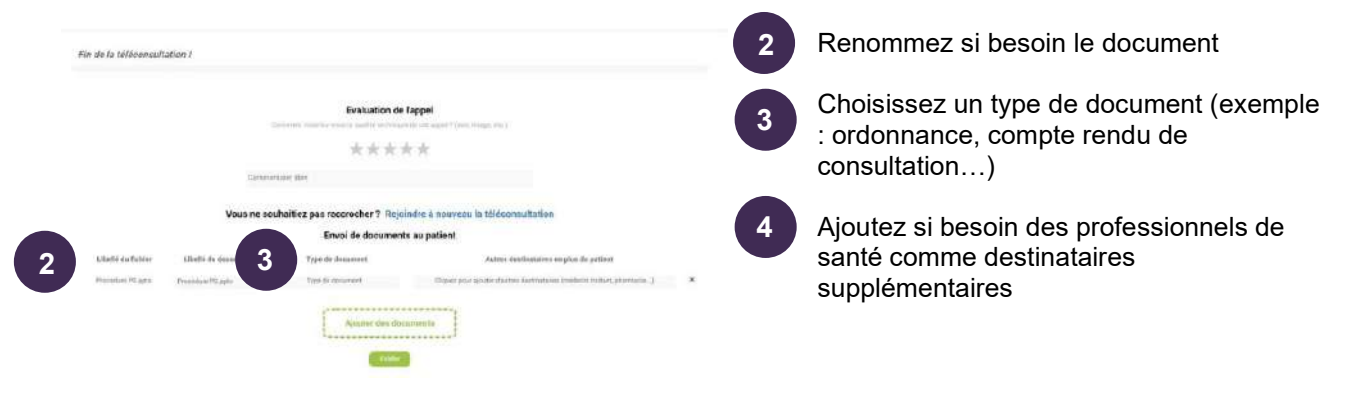

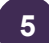

Relancez la téléconsultation, si besoin

#### N'oubliez pas de Valider

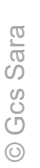

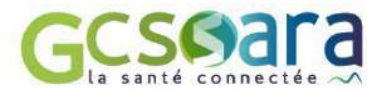

#### PROCEDURE VIA MONSISRA

Depuis votre logiciel métier (ou n'importe quel logiciel équipé d'une fonction « imprimer ») :

1 Sélectionner la fonction d'impression puis l'imprimante 🔢 MonSisra

Une fenêtre 🔠 MonSisra s'ouvre, vous invitant à enchainer les étapes suivantes :

2 Choisir le **type de document** (ordonnance, compte rendu, etc...)

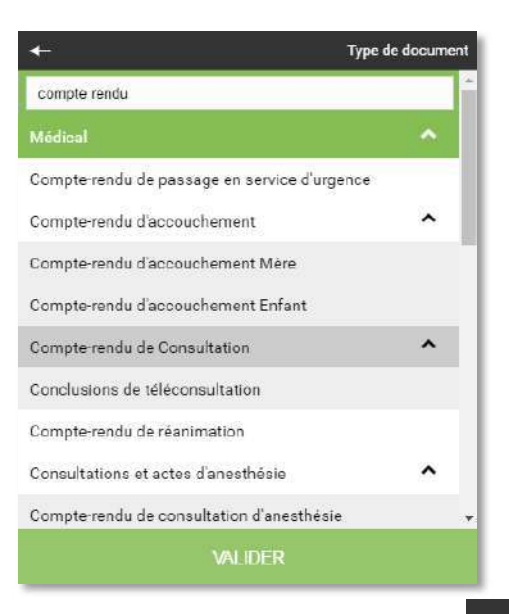

Choisir un **patient** (dans l'annuaire régional des identités patient)

Le patient existe déjà dans l'annuaire régional (la majorité des cas) :

| <b>€</b>                                                             | Patient concerne                   |
|----------------------------------------------------------------------|------------------------------------|
| specimen carte simon                                                 |                                    |
| né le 17/06/2011 à 42000                                             |                                    |
| o" Simon SPECIMEN CARTE<br>né le 01/01/2000 à LYON 69001             |                                    |
| o" Simon SPECIMEN CARTE<br>né le 21/01/1965 à 00000                  |                                    |
| O <sup>®</sup> Specimen CARTE SIMON<br>né le 13/08/1969 à 00000      |                                    |
| G <sup>R</sup> Simon SPECIMEN CARTE<br>né le 22/05/2018 à LYON 69000 |                                    |
| G <sup>*</sup> Simon SPECIMEN CARTE<br>né le 22/08/2018 à BRON 69500 |                                    |
| PERSONNE NE CORRESPOND À 1<br>Souhaite créer une nouv                | MA RECHERCHE, JE<br>VELLE IDENTITE |
| IGNORER CETTI                                                        | e étape                            |

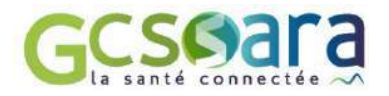

#### Le patient n'existe pas dans l'annuaire régional :

Il vous est possible de créer une nouvelle identité

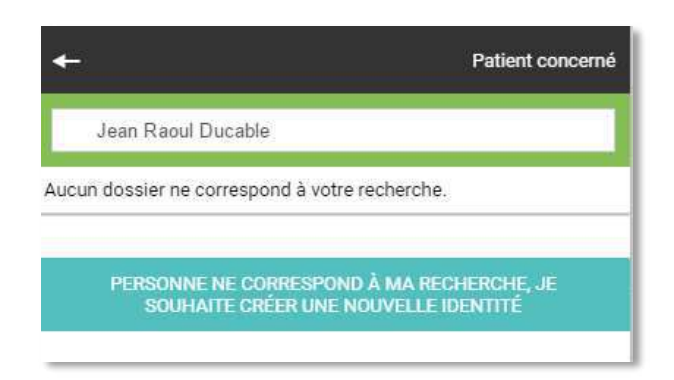

Le formulaire de création d'un nouveau patient s'affiche :

| CRÉER L'IDENTITÉ D'UN BÉNÉFICIAIRE                                                                                                    |                                                                            |
|----------------------------------------------------------------------------------------------------|----------------------------------------------------------------------------|
| Prénom                                                                                                    | 2                                                                          |
| Nom de naissance                                                                                                    | IDENTITO<br>VIGILANCE                                                      |
| Nom d'usage (si différent du nom de naissance)                                                                                                    | Pode d'emplo                                                               |
| Date de naissance JJ/MM/AAAA                                                                                                    |                                                                            |
| Sexe F M                                                                                                    |                                                                            |
| <ul> <li>Né(e) en France Né(e) à l'étranger Information non disponible</li> <li>CP et ville de naissance</li> </ul>                                                         | Afin de bien respecter<br>les règles d'identitovigilance, le               |
| + <u>Coordonnées</u>                                                                                                    | Gcs Sara met à votre disposition<br>une <b>plaquette « Mode d'emploi »</b> |
| Conformèment aux Conditions Générales d'Utilisation, vous êtes tenu d'<br>patient et de vous assurer de son absence d'opposition à la création de s<br>régional.<br>Valider | informer le<br>son dossier                                                 |
| Mentions Légales   Contacts                                                                                                    |                                                                            |

Choisir éventuellement un **destinataire**.

Vous pouvez tout à fait rajouter par exemple un confrère, et même une pharmacie en destinataire.

Si vous ne souhaitez envoyer le document qu'au patient, cliquez sur sans sélectionner de destinataires.

VALIDER

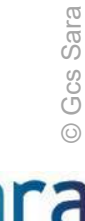

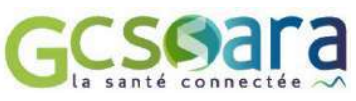

| ← Destinataires                                                                                                    |         |   |
|----------------------------------------------------------------------------------------------------|---------|---|
| pierre heudel                                                                                                    | Q       | ÷ |
| Dr Pierre Etienne HEUDEL - Oncologie option m<br>pierreetierme.heudel@aura.mssante.fr<br>CLB LYON<br>69373 Lyon 8e Arrondissement | ódicale |   |
| VALIDER                                                                                                    |         |   |

#### Mettre en copie le patient

5

L'écran récapitulatif ressemblera à ceci, il vous est alors possible de cocher la case « copie au patient »

| of Bobby OUTILRCP 30 ans                                                   | - ×    |
|----------------------------------------------------------------------------|--------|
| De M Remy PERRET                                                           | ~      |
| Sobby OUTILRCP                                                             | 0      |
| Partager ces informations dans le dossier du patient                       |        |
| Copie au patient                                                           |        |
| À : Destinataires                                                          | 200    |
| He 02/10/2019                                                              | $\sim$ |
| Ordonnances de médicaments                                                 |        |
| Ø Microsoft Word - Hierarchisation des protocoles de TLM<br>(002).docx.pdf | (002)  |
| Ajouter une pièce jointe                                                   |        |
| VALIDER                                                                    |        |

Deux cas de figures peuvent se présenter à vous :

- Le patient possède déjà un compte régional l'envoi
- S Le patient ne possède pas encore de compte.

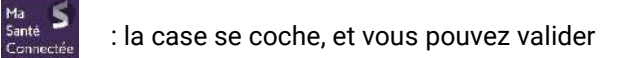

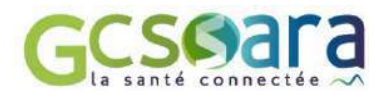

Dans ce cas une fenêtre vous invite à créer le portail régional du patient :

| MonSisr | a2                                                                                                    | × |
|---------|----------------------------------------------------------------------------------------------------|---|
|         | Test SPECIMEN CARTE ne dispose pas encore d'accès à son espace<br>santé régional.<br>Souhaitez-vous lui créer un compte d'accès ?<br>Conformément aux Conditions Générales d'Utilisation, vous êtes tenu(e) de recueillir et<br>conserver son consentement explicite ou celui de son représentant légal. |   |
|         | $\rightarrow$ Non                                                                                                    |   |
|         | → Oui                                                                                                    |   |

Une page s'ouvre dans votre navigateur et il vous sera demandé uniquement l'email et le numéro de mobile du patient :

| Personne titulaire du compte       | SPECIMEN CARTE TEST, në le 01/01/1950                  |            |
|------------------------------------|--------------------------------------------------------|------------|
| Qualité du signataire              | Titulaire 🔹                                            |            |
| Email du signataire *              |                                                        |            |
| Téléphone portable du signataire * |                                                        |            |
| Inscription ViaPatient             | ☑ TEST SPECIMEN CARTE souhaite s'inscrire à ViaPatient |            |
| Annuler                            |                                                        | ✓ Inscrire |

Une fois l'inscription finalisée, vous pouvez finalement cocher la case **Copie au patient** puis finaliser l'envoi.

Le patient recevra une alerte par mail lui indiquant qu'un document est disponible dans son espace patient.

La procédure est sécurisée par la réception d'un code à usage unique par SMS. C'est **pourquoi il est indispensable de recueillir auprès du patient avant la téléconsultation son adresse email et son numéro de téléphone mobile** (qui vous serviront d'ailleurs aussi pour planifier la téléconsultation).

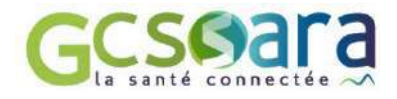

#### FICHE 7

## LANCER LA TÉLÉCONSULTATION CÔTÉ PROFESSIONNEL DE SANTÉ

Plusieurs chemins sont possibles pour lancer votre téléconsultation le moment venu, selon votre convenance et votre organisation :

#### S En utilisant le lien

Le lien de la téléconsultation vous a été fourni à la fin de la planification, vous pouvez par exemple le stocker dans votre propre calendrier. Ce lien peut se retrouver sur le tableau de bord (depuis la ligne d'une téléconsultation, cliquez sur le menu « 3 points » à droite, puis « Participants »)

| (                                  | 1       | Participan         | ts, coordonnées et liens d'accès                                         |                |
|------------------------------------|---------|--------------------|--------------------------------------------------------------------------|----------------|
| Détails                            | Actions |                    |                                                                          |                |
| Participants                       |         | Jean Raoul DUCABLE | PATIENT                                                                  |                |
| Planifier une téléconsultation     | +       | Email              | Hannaper l'instantion par annai                                          |                |
| Accêder au dossier de coordination | :       | Mobile             | Ranupyer Printitation par arms                                           |                |
|                                    |         | Lien d'accès       | https://www.sante-ra.fr/teleconsultation/salle/0qDBNqvONUF_maetaQXp/vSdA | Copier le lien |

#### En utilisant le tableau de bord

Rendez-vous sur <u>www.sante-ara.fr/teleconsultation</u> ou bien depuis MonSisra, onglet « Mon Portail », puis Téléconsultation. Le bouton « Rejoindre » se trouve à côté du libellé « à venir » ou « Patient en salle d'attente » de la téléconsultation que vous voulez lancer.

<u>Précédemment</u> : Lorsque le patient est en salle d'attente, le libellé « **Patient en salle d'attente** » apparait et le bouton « **Rejoindre** » vous permet de lancer la téléconsultation.

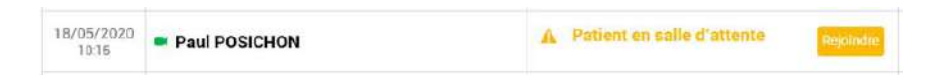

Quel que soit le chemin d'accès, une fois le lien lancé, il vous est proposé de lancer la vidéo dans votre navigateur, ou dans MonSisra, si celui-ci est installé sur votre poste et connecté :

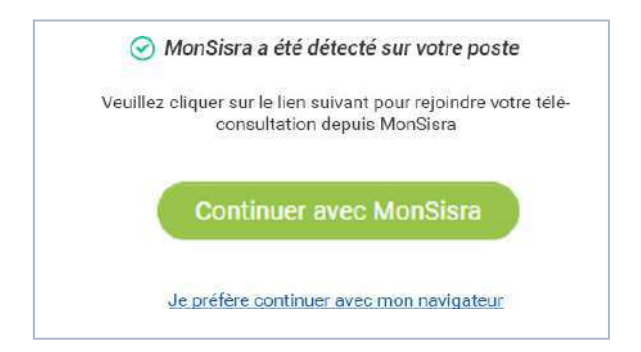

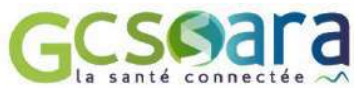

Si vous avez MonSisra, il est préférable de choisir « **Continuer avec MonSisra** ». La fenêtre de vidéo se lance alors :

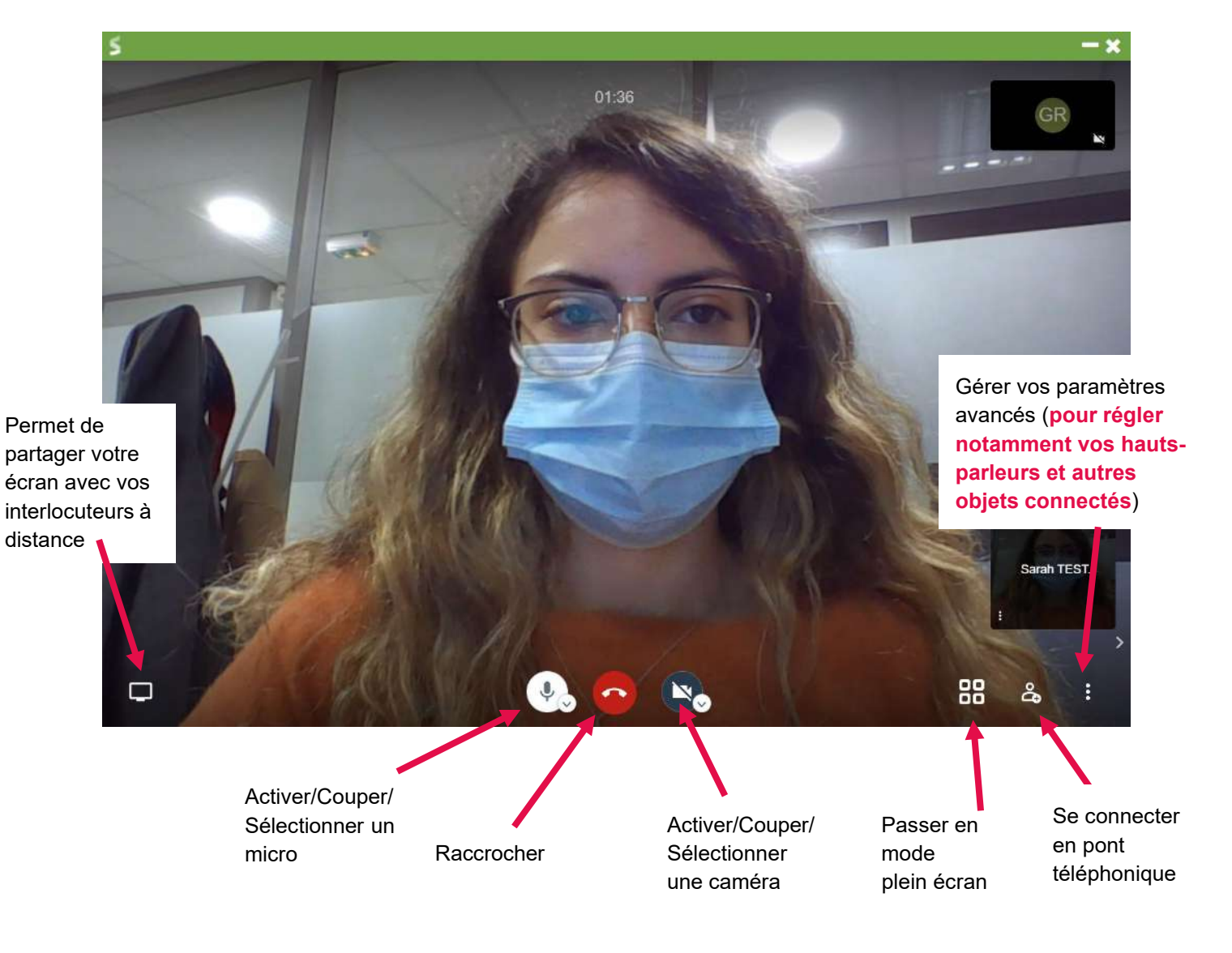

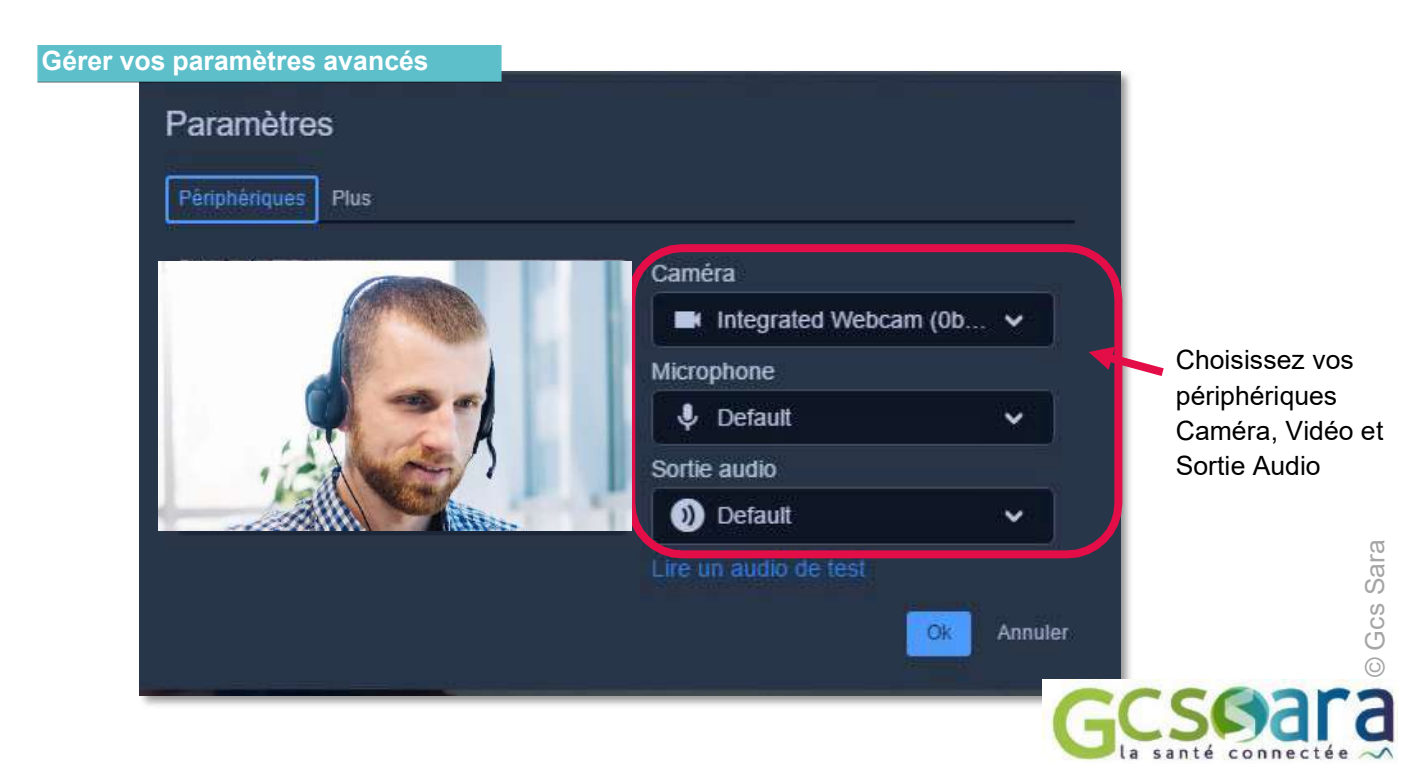

#### S En utilisant le pont téléphonique

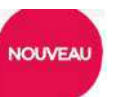

En cas de problèmes de connexion il est possible de rejoindre la téléconsultation un canal d'appel sécurisé. Pour cela, vous pourrez composer le numéro et le code PIN uniques qui sont générés pour la téléconsultation en question.

Le numéro et le code PIN se trouvent à plusieurs endroits.

Dans la colonne « Actions » du tableau de bord, en cliquant sur « … » de la téléconsultation en question, puis sur « Détails » il y a un onglet « Rejoindre par téléphone » dédié au pont téléphonique. Vous pourrez alors quitter la visioconférence et la rejoindre par pont téléphonique.

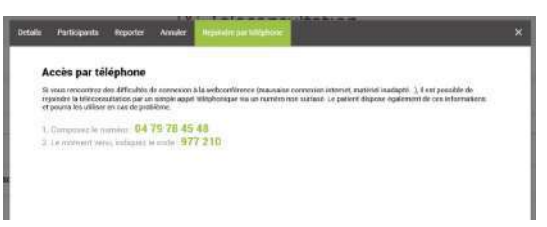

Pendant la visioconférence avec le patient, vous pourrez cliquer sur l'icône an bas à droite pour les afficher. Une fois que suivi les instructions, votre icône apparaîtra à l'écran et la téléconsultation pourra poursuivre.

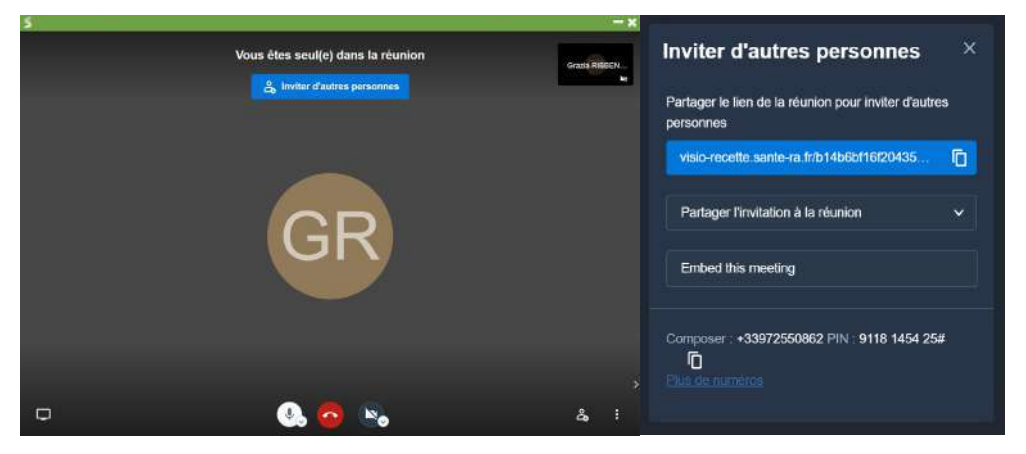

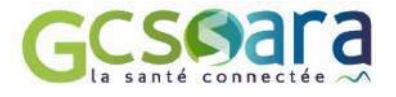

# LANCER LA TÉLÉCONSULTATION CÔTÉ PATIENT

Le patient peut choisir de réaliser sa téléconsultation depuis un smartphone Android/IPhone, ou depuis unordinateur PC/MAC équipé d'un navigateur Chrome, Edge, ou Firefox

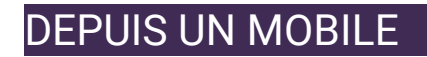

L'application mobile Consult Sara est disponible sur les stores Apple et Android. Celle-ci est gratuite et ne nécessite pas la création d'un compte par le patient.

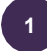

Le patient reçoit une alerte par SMS ou par email, puis clique sur le lien.

Une page web intermédiaire l'invite à lancer sa téléconsultation dans l'application eConsult Sara, qu'il peut alors télécharger en suivant les consignes à l'écran.

12

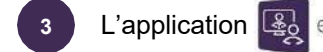

eConsult Sara s'ouvre, et le patient doit confirmer son identité

recette sante-ra fr/tele

Téléconsultation

ZIA RIBBENI

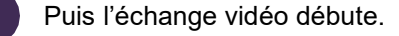

Téléconsultation avec M Remy PERRET le 14/04/2021 à 14:15.

Pour préparer et rejoindre le RDV : https://tlc.santera.fr/RXpGq56nqkCt9 QjY\_wC7Uw

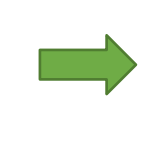

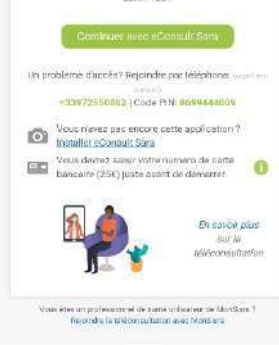

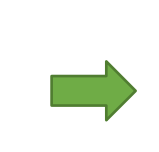

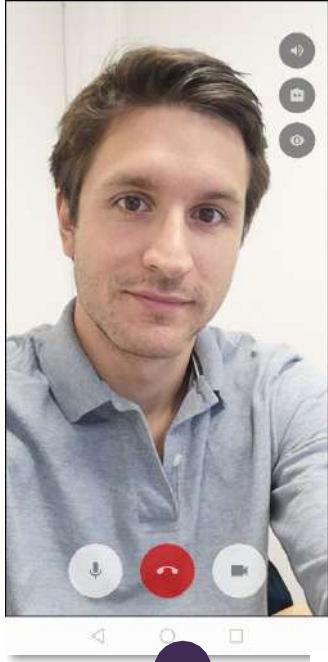

rre

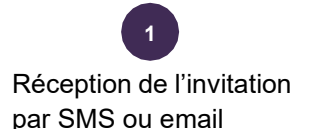

Cet écran vous permet :

- de télécharger l'application eConsult Sara
- de lancer et payer la téléconsultation

L'échange vidéo démarre

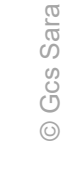

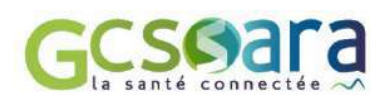

<section-header><section-header><section-header><section-header><section-header><section-header><section-header><section-header><section-header><text><text><text>

- Si le médecin n'est pas encore connecté, le patient se retrouve dans une « salle d'attente » virtuelle
- ➔ Le professionnel de santé pourra alerter son patient d'un retard indicatif, ce qui mettra à jour l'heure estimée de début de téléconsultation.
- ➔ Le patient attend sur cet écran sans le quitter, un jingle sonore l'alertera de l'arrivée du professionnel et la téléconsultation vidéo se lancera.

#### DEPUIS UN ORDINATEUR

/!

Celui-ci peut être un PC Windows, ou un MAC, mais il doit être équipé d'un navigateur récent (type Chrome, Edge ou Firefox [la qualité d'image est amoindrie sur Firefox]), ainsi que d'une **caméra** et d'un **micro**. La téléconsultation se lance en cliquant sur le lien reçu par exemple par email.

Il est fortement recommandé d'inciter le patient à tester en amont de la téléconsultation sa configuration (webcam, navigateur, etc)

Il lui est proposé de le faire dans l'email d'invitation qu'il reçoit, via ce lien : <u>https://www.sante-ara.fr/testvisio</u>

→ Si la téléconsultation est payante, un formulaire de paiement

Une empreinte bancaire est prise à cet instant, mais le patient ne sera

débité qu'à la fin de la téléconsultation, si le médecin juge l'acte

par carte bancaire est d'abord proposé au patient.

**B** Téléconsultation

Vous êtes en salle d'attente de : Dr Remy PERRET

Veuillez patienter jusqu'au lancement de

la téléconsultation sans quitter cet écran

08:31

2019 - GCS SARA - Conditions générales d'utilisation

pertinent.

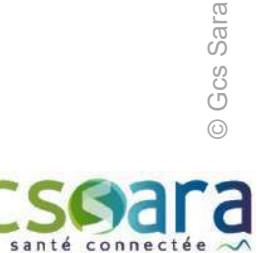

#### PAR PONT TELEPHONIQUE

Si le patient rencontre un problème de connexion, vous pouvez lui proposer de vous rejoindre par pont téléphonique.

Pendant la visioconférence, il suffit de cliquer sur l'icône en bas à droite pour afficher le numéro et le code PIN.

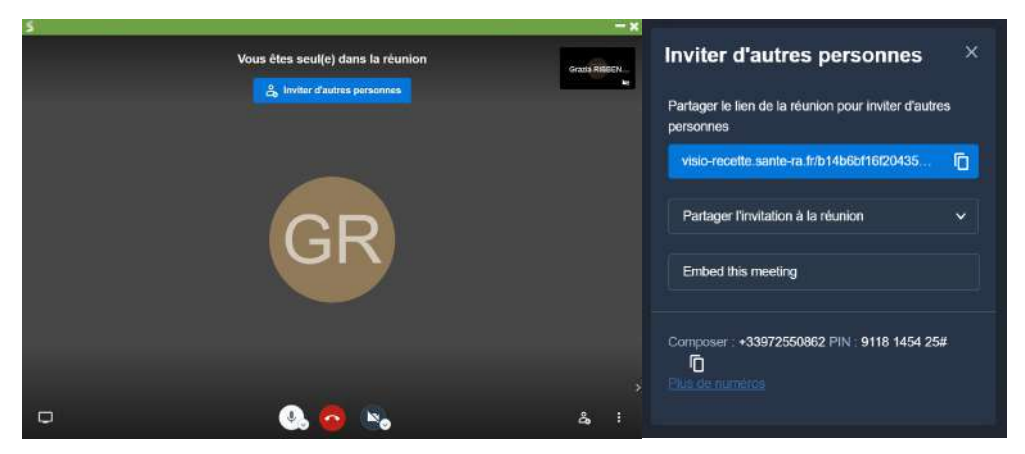

Ces informations sont également intégrées à l'écran d'accueil qui s'ouvre en cliquant sur le lien d'accès dans le mail ou le SMS d'invitation. Vous pouvez proposer au patient de quitter la visioconférence puis de vous rejoindre par pont téléphonique.

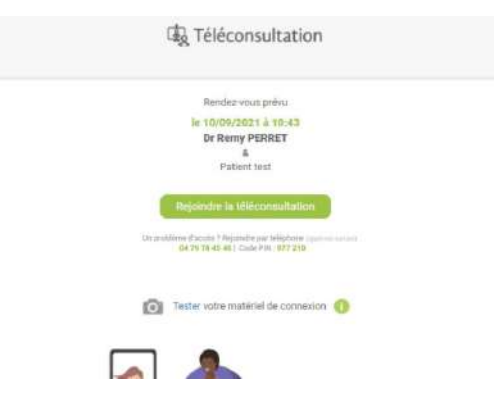

Lorsque le patient raccroche, il peut noter la qualité de l'appel, ou alors revenir dans la téléconsultation si le raccrochage a été involontaire.

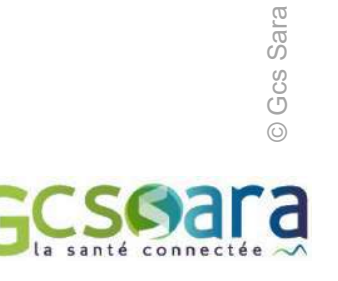

# DES RESSOURCES A VOTRE DISPOSITION

Le Gcs Sara met à votre disposition de nombreuses ressources pour vous guider dans l'usage de la solution de téléconsultation régionale et vous aider à informer vos patients.

#### POUR LES PROFESSIONNELS DE SANTE

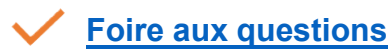

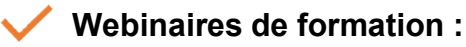

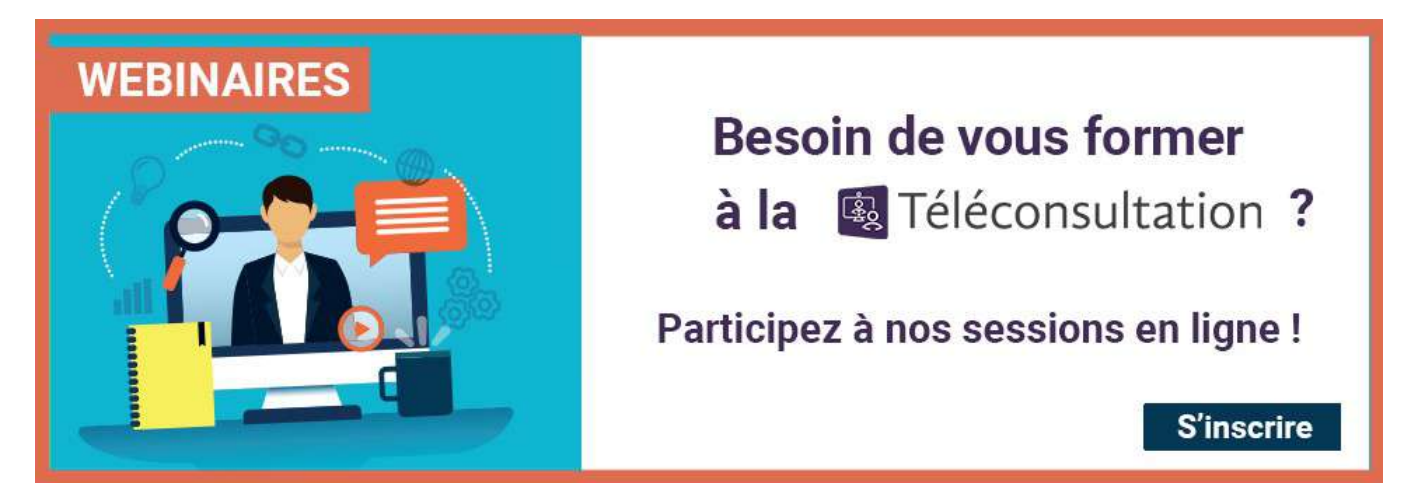

#### POUR LES PATIENTS

- Flyer Téléconsultation patients
- Fiche pratique : faire une téléconsultation
- Foire aux questions
- <u>Tutoriels vidéos</u>

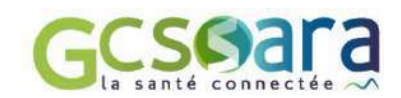